# 中小学教师高级职务评审教科研成果 网上鉴定•申报教师操作手册

## 1.1.用户登录

(1) 进入上海市教育评估院网站 http://www.seei.edu.sh.cn,点击图标

| • 网络首页   本彩                      | i Ree    | ounaria                                                                                                    | 活动动态         | 评估项目       | 1 E14717828 | 党务公开                                                                                                    |
|----------------------------------|----------|----------------------------------------------------------------------------------------------------|--------------|------------|-------------|----------------------------------------------------------------------------------------------------|
| ④ 遺知公告                           |          |                                                                                                    |              |            |             |                                                                                                    |
| 上海市被育评估院 2018年                   | 18/06/13 | State of the local division of the local division of the local div |              | 11         | STATATE =   | 上海学位与研究生教育信息化平台                                                                                                    |
| 关于开藏2018年上海市中专                   | 18/05/31 |                                                                                                    |              | xanussects |             | 1. 通道中村人民主任教育部内的 27.4                                                                                                    |
| 上海市中等职业学校家庭教育现                   | 18/05/28 |                                                                                                    | 第六届运行        | 11 A       | The         | 上海市中外省作办学管理信息不合                                                                                                    |
| 2018上半年上海市实验性示…                  | 18/05/23 |                                                                                                    | 90 9 00      | A.112      | -           | 上海市幼儿园评估系统                                                                                                    |
| 关于开展"教师专业发展工程"…                  | 18/05/11 |                                                                                                    | NO NO Y      | MAR.       | S_ 5        | 上海市中小学心理健康教育评估                                                                                                    |
| 上海市民办高等学校2017年                   | 18/04/20 | the second                                                                                                    |              |            |             |                                                                                                    |
| 关于做好2018年上海巡校分                   | 18/04/19 | -                                                                                                    |              | A A MIL    | M_          | 上海市中小学行为规范示范权评审                                                                                                    |
| 关于开鼠2018年上海市示范。                  | 18/04/17 | - 44                                                                                                    | - 11- 1      |            |             | 上海市实验性示范性高中智导评估                                                                                                    |
| 上海市教育评估院关于开展全市                   | 18/04/12 |                                                                                                    | 1.1.1.1      |            |             | 上海市鉄色装适高山深伏                                                                                                    |
| 关于组织开闢2018年上海市                   | 18/04/12 | お飲堂谷 上海市                                                                                                    | 「おア丁作物の、市家の  | 6机关和直尾单位下4 | 0片第六篇       | Logith Children and                                                                                                    |
| 关于开幕2014年度上海市学                   | 18/04/08 |                                                                                                    |              |            |             | 上海市郊区学校<br>精准委托管理工作评估系统                                                                                                    |
| 关于公布2015年度上海市学                   | 18/04/08 | ④推荐阅读                                                                                                    |              |            |             | 上海市中等职业学校新设专业<br>局上希案系统                                                                                                    |
| 关于开幕2018年上海市家庭。                  | 18/03/29 | 我院开展《大数编时代                                                                                                    | 代的軟質评估与数据采用  | 乾) 讲座      | 18/06/06    | 上面市高级教师专业技术投资                                                                                                    |
| 2018上半年上海市实验性示。                  | 18/03/21 | 我院组织开幕"第三篇                                                                                                    | 當上海高校青年較完設:  | 学究竟"元评估工作  | 18/05/29    | 教科研成果鉴定系统                                                                                                    |
| 关于2018 ト半年 ト海内休日                 | 10/02/16 | 健康伴我行义论键人                                                                                                    | 心2018年第三支部   | 6"学雷锋 送义   | 18/05/23    | 上海市高级数博专业技术职务                                                                                                    |
| 1 1 10 10 L + + 2 19 10 10 10 10 | 100010   | 我院追织召开上海市2                                                                                                    | 2017年度民力高校年度 | 检查总结会      | 18/05/23    | CERCIFICIPATION OF THE PROPERTY OF THE PROPERTY OF THE PROPERT |
|                                  | 3CP+++   | 我就与上外语达经济人                                                                                                    | 人文学就开展共建活动   |            | 18/05/22    | 上海市家庭教育示范校评估                                                                                                    |
|                                  |          | 我院荣获上海市教卫了                                                                                                    | 工作党委、市政委机关等  | 和直尾单位工会片第7 | 18/05/22    | しまたの意思などのない思想                                                                                                    |
|                                  |          | 我就追纳五四青年节末                                                                                                    | 卡工体验活动       |            | 18/05/10    | 示范校园络评审系统                                                                                                    |

(2) 出现上海市申报中学教师高级职务教科研成果鉴定系统平台的页面。

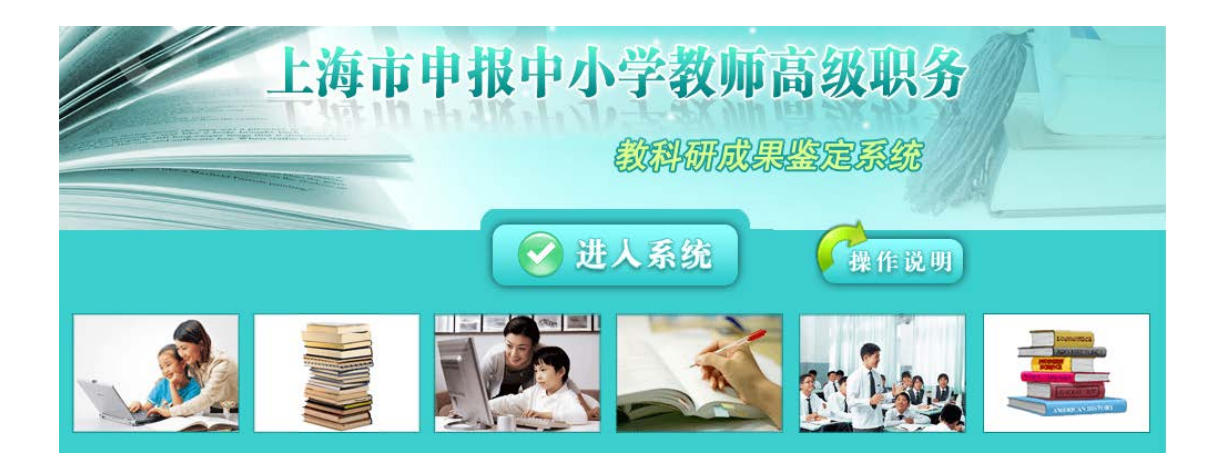

点击"操作说明",可以查看"申报中小学教师高级职务提交教科研成果鉴定 材料要求"。也可以点击"申报中小学教师高级职务提交教科研成果鉴定材料要 求"上方的"申报教师操作手册"、"学校操作手册"、"区县操作手册",进入 其详细说明页面。

点击"进入系统",可以进入上海市申报中小学教师高级职务教科研成果鉴 定系统平台。输入帐号和密码后单击"登录",进入该平台。如果你是第一次进 入本系统的申报教师,请先注册一个申报教师的帐号。

| 2018年度<br>上海市申报中小学教师高级职务教科研成果鉴定系统                             |
|---------------------------------------------------------------|
| 用户登录                                                          |
| 用户名:                                                          |
| 密 码:                                                          |
| 用户登录                                                          |
| 6月10日-6月13日,系统试运行。6月14日-6月30日,系统正式申报。                         |
| 注:请申报教师在用户注册时正确选择所在区县、学校类型以及学校。一旦注册成功,以上信息无法<br>自行修改。请务必正确填写! |
| 第一次进入本系统的申报教师,请先注册;学校与区县职改办请根据评估院提供的用户名和密码登录                  |
| 注意:若去年已经使用过本系统的帐号,将不可再次使用。                                    |
| 建议在原有用户名后添加2018加以区分                                           |
| 鉴定材料字体要求,请点击下载                                                |
| 教师申报手册 学校审核手册 区县审核手册                                          |

(3) 单击"用户登录"按钮下方的注册链接,进入注册页面。

上海市申报中小学教师高级职务教科研成果鉴定系统

沪教委规(2018)4号

上海市教育委员会上海市人力资源和社会保障局

关于印发《上海市中小学高级教师评审条件》的通知

各区教育局、人力资源社会保障局:

为贯彻落实党的十九大精神,落实立德树人根本任务,深化教育综合改革,促进 教育公平,推进基础教育优质均衡和城乡教育一体化发展,发展素质教育,培养造就 、

下一步

#### (4) 请仔细阅读教委 4 号文件,阅读好后点击"下一步"。

进入下一步后,仔细阅读申报人诚信承诺书,点击"同意"进入注册页面。 点击"不同意"则退出注册。

| 上海市中小学高级教师评审教科研成果鉴定申报人诚信承诺书                                                                                    |  |
|----------------------------------------------------------------------------------------------------|--|
| 在申报中小学高级教师教科研成果鉴定过程中,本人自愿做出如下承诺;                                                                               |  |
| 1.本人符合沪教委规(2018)4号文件规定的任职基本条件;                                                                                 |  |
| 2. 送审的教科研成果是本人任中级职务以来,在区级及以上刊物发表过较高水平的论文(含技术工作总结等),<br>或其他较高水平的教育教学实践研究成果(含校本及以上课程、通过市级以上信息化平台分享的自创教学资源<br>等); |  |
| 3.送审鉴定的教科研成果电子版、光盘与原件(本人部分)的内容完全一致;                                                                            |  |
| 4.本人所提供其他材料均真实、准确。                                                                                             |  |
| 5.如违反上述承诺,教科研成果鉴定结果无效,本人愿意承担相应的责任。                                                                             |  |
|                                                                                                    |  |
|                                                                                                    |  |
| 注:申报成功后,打印《鉴定表》、《承诺书》,并登名上交学校人事部门审核。<br>同意 [不同意]                                                               |  |

(5) 用户点击"同意"后,进入注册的详细页面。

|        | 田市注意           |
|--------|----------------|
|        | 用尸注册           |
| *用户名:  | 是否存在?          |
| *登录密码: | (请自设6位密码)      |
| *密码确认: |                |
| *真实姓名: |                |
| 身份证号码  |                |
| 所在区县   | 黄浦 🔽           |
| 学校类型   | 教育学院           |
| 学校     | 上海市黄浦区教师进修学院 ✔ |

用户名:你登录平台时的帐号。输入完成后可以点击旁边的 是否存在? 按钮, 来检查该用户名是否被占用。如果该用户名已经被别人注册了,就会出

|            | licroso          | ft Internet Explorer | × |         |
|------------|------------------|----------------------|---|---------|
|            |                  | 用户名 test 已存在         |   |         |
| 现如图所示的提示框: | -<br>-<br>-<br>- | 備定                   | , | 请重新选择其他 |

名字来注册。

密码:登录系统时申报者自设的口令。

真实姓名:你本人的真实名字。

所在区域:在下拉框中选择你所在的区县。

学校类型:在下拉框中选择你所在学校的学校类型。

#### (注:所有项目都是必填)

(6) 注册信息填写完成后,点击"提交"完成注册。系统会出现注册成功的提示。

上海市申报中小学教师高级职务教科研成果鉴定系统

恭喜您注册成功!

您的用户名为 test1111111 ,密码为 111111 ,点击 这里 进行登入。

# 1.2 鉴定表申报

(1) 点击"这里"后,进入登录页面。输入刚才注册的用户名和密码后。登录工作平台。

| 上海          | 市申报中小学教]         | 师高级职务教科研成果鉴定系统                            |
|-------------|------------------|-------------------------------------------|
|             |                  |                                           |
| *如果鉴定表状态不正确 | 角,请点击 这里         | ◎ 鉴定表 <sup>3</sup> 承诺书 D 修改密码 ● 撤销 ● 退出系统 |
| 教科研题目       | 没有创建             |                                           |
| 审核状态        |                  |                                           |
| 修改意见        |                  |                                           |
| 注:"修改意见" 档  | 中,只有学校审核不通过者,才会出 | 出现修改意见;若学校退回,请您及时按照学校修改意见修改后重新提交。         |

(2) 成功登录工作平台后,可以看到没有任何的科教研项目。这时,我们可以 通过点击右上角的"鉴定表"按钮,来创建科教研题目。进入申报页面后,根据 鉴定表的要求来填写详细信息(注:其中\*为必填项目)。

| * | <b>申</b><br>徐汇 区(县)<br>工作<br>上海市教育<br>现任专到<br>一级教师 | <b>夏」上洋</b><br>作单位<br>评估院<br>止技术取 | 事市中小<br>编号: 第 1 (1) 第 1 (1) 1 (1) 1 (1) 1 (1) 1 (1) 1 (1) 1 (1) 1 (1) 1 (1) 1 | 学教师高级<br><sup>姓名</sup><br><sup>到期(yyyy-mm-dd</sup> | 5.职务<br>□ 正示<br>* 出的<br>) *<br>] [译 | <b>务教</b> 和<br><sup>代出版或</sup> 发表<br>生年月(y)<br>现任 <sup>度</sup><br>致 | 斗研成身<br>■ 视作发<br>表<br>ryy-mm-dd<br><sup>数学科</sup> |                         | <b>保存</b><br>定表<br>■ 课 ■<br>最高学历<br>中师学历 ▼<br>申报学科<br>百文 、  | <br>如果提交的成果为<br>未出版的校本课程<br>以上的校本教材或<br>自创教学资源则勾<br>选"交流"。如果是<br>出版的教材,则勾<br>选"专著"。 |
|---|----------------------------------------------------|-----------------------------------|----------------------------------------------------------------------------------------------------|----------------------------------------------------|-------------------------------------|---------------------------------------------------------------------|---------------------------------------------------|-------------------------|-------------------------------------------------------------|-------------------------------------------------------------------------------------|
| * | 教研成果题<br>字以内<br>本人承担部<br>字以内                       | 目(50<br>)<br>分(50<br>)            |                                                                                                    |                                                    |                                     |                                                                     |                                                   |                         |                                                             | 此栏填写类型为专<br>著、论文集、教材等<br>正式出版成果。                                                    |
|   | 教科研<br>成果情况                                        | 1、由<br>2、发送<br>3、<br>4、该F         | 表于<br>▼                                                                                                    | (25字)<br>(25<br>(25字以内)期<br>▼月在<br>/课题,本人为         | 【内)出」<br>字以内]<br>▼【作詞               | 版社于  <br>)刊物  <br><br>者                                             | ▼<br>▼<br>(25字以内)                                 | 第<br>会议上                | ▼ 月 出版<br>上交流                                               | 此栏填写类型为正<br>式发表或视作发表<br>的论文。                                                        |
|   | 证明件                                                | 5、其1<br>1、获<br>2、课<br>3、署<br>4、交  | 也<br>奖证明(复印件<br>题或第一作者证<br>名为单位文章的<br>流证明                                                                                                    | )<br>明<br>单位证明<br>◎ 有 ® 无                          | 5 \                                 | ,其他证明                                                               | (25字以<br>]                                        | (内)<br>(<br>(<br>(<br>( | <ul> <li>         有●无         <ul> <li></li></ul></li></ul> | 此栏填写类型为校<br>本及以上课程或自<br>创教学资源                                                       |

(3) 填写完具体内容后,点击右上角的"保存"按钮。保存完后,点击"下一步",进入论文上传页面。

|      | 上一步 屏存                           |
|------|----------------------------------|
| 论文上传 | 浏览                               |
| 论文文件 | 只能上传一个文件,如要修改,请重新上传,将覆盖原文件。      |
|      | * 一旦提交,将无法修改;若要修改须由学校人事部门退回,方能修改 |

选择你所要上传的论文后,点击"保存"按钮,来完成论文的上传。

#### (4) 上传完成后,点击"提交"按钮,完成申报工作。

|      |                                       | 上一步 保存 提交                   |
|------|---------------------------------------|-----------------------------|
| 论文上传 |                                       | 浏览 上传完毕。                    |
| 论文文件 | 点击查看论文:新建 Microsoft Word Document.doc | 只能上传一个文件,如要修改,请重新上传,将覆盖原文件。 |
|      | * 一旦提交,将无法修改,若要修改须由学校/                | 人事部门退回,方能修改                 |

注: 1.在网上申报时请将上传文件的文件名保存为成果题目(勿 出现本人工作单位和姓名),以防重名导致上传失败。2.若提交的成 果是校本及以上课程,须将《校本及以上课程一览表》和校本教材个 人承担部分的完整内容整合成一个 PDF 或 WORD 格式文件上传 3. 若提交的成果是自创教学资源,须上传《自创教学资源情况表》4. 若提交的成果是专著或教材,须上传全部内容(或个人承担部分)。 (5)单击"提交"按钮时,会出现确认对话框,点击"确定"按钮,完成提交工 作。

| licroso | ft Internet Explorer                  | ×           |
|---------|---------------------------------------|-------------|
| 2       | 一旦完成提交,将无法修改,是否现在扩                    | 是交 <b>?</b> |
|         | 1 1 1 1 1 1 1 1 1 1 1 1 1 1 1 1 1 1 1 |             |

(6) 单击"确定"按钮,完成提交。提交完成后,请根据提示打印《承诺书》。

| ∎i crosof | ft Internet Explorer                   | × |
|-----------|----------------------------------------|---|
| ⚠         | 提交成功,等待学校审核。并请打印《承诺书》,签名上交学校人亊部门审核     |   |
|           | (())()()()()()()()()()()()()()()()()() |   |

(7) 提交完成后,可以看到申请的鉴定表的学校状态为待审。这说明该鉴定表 尚未通过申请。

| 如果鉴定表状态不正确,请 | 点击 这里 📓 遂定表 😓 承诺书 🛃 修改密码                       |
|--------------|------------------------------------------------|
| 教科研题目        | 技术等级                                           |
| 审核状态         | 等待学校审核                                         |
| 修改意见         | 等待意见                                           |
| 注: "修改意见"栏中, | 只有学校审核不通过者,才会出现修改意见;若学校退回,请您及时按照学校修改意见修改后重新提交。 |

- (8) 点击"承诺书",可以打开或下载保存该"承诺书"。
- (9) 点击"修改密码",可以对当前的密码进行重新设定。

| 修改密码     |           |         |
|----------|-----------|---------|
| *旧密码:    |           | 现在使用的密码 |
| *新密码:    | (请自设6位密码) | 希望设置的密码 |
| *密码确认:   |           | 密码再次确认  |
| 带 * 为必填项 |           | 提交      |

#### 学校审核通过后的状态如图所示

| *如果鉴定表状态不正确 | 角, 请点击 <mark>这里</mark> | 🕍 鉴定表 🔩 承诺书 된 修改密码           |
|-------------|------------------------|------------------------------|
| 教科研题目       | 会计科                    |                              |
| 审核状态        | 等待区审核                  |                              |
| 修改意见        | 区审核通过                  |                              |
| 注: "修改意见"   | 栏中,只有学校审核不通过者,才会出现修改意见 | 见,若学校退回,请您及时按照学校修改意见修改后重新提交。 |

### 区审核通过后的状态如图所示

| *如果鉴? | 定表状态不正确,问 | 击 <b>这里</b> 🔤 鉴定表 🔩 承诺书 된 修改密译                 |
|-------|-----------|------------------------------------------------|
| \$    | 效科研题目     | e计科                                            |
|       | 审核状态      | で軍核通过                                          |
|       | 修改意见      | 会审核通过                                          |
| 注:    | "修改意见"栏中  | 只有学校审核不通过者,才会出现修改意见,若学校退回,请您及时按照学校修改意见修改后重新提交。 |

## 学校审核不通过的状态如图所示

| *如果鉴定表状态不正确,请点击这里 |                                                |  |  |
|-------------------|------------------------------------------------|--|--|
| 教科研题目             | 会计科                                            |  |  |
| 审核状态              | 学校审核不通过                                        |  |  |
| 修改意见              | 学校审核不通过                                        |  |  |
| 注:"修改意见"栏中,       | 只有学校审核不通过者,才会出现修改意见;若学校退回,请您及时按照学校修改意见修改后重新提交。 |  |  |

## 区审核不通过的状态如图所示

| *如果鉴定表状态不正确,请点击 这里 |                                                |  |
|--------------------|------------------------------------------------|--|
| 教科研题目              | 승计科                                            |  |
| 审核状态               | 区审核不通过                                         |  |
| 修改意见               | 区审核不通过                                         |  |
| 注: "修改意见"栏中,       | 只有学校审核不通过者,才会出现修改意见,若学校退回,请您及时按照学校修改意见修改后重新提交。 |  |